How to create a complete DVB-S channel listing for Sage using the following

DVBE4SAGE

XMLTV Importer for Sage

For getting the EPG information I would suggest using the excellent EPG Collector as this will grab the Sky EPG data. Please refer to other posts on the forums on how to set this up

1: Firstly install and set up Dvbe4sage, sage and XMLTV importer for sage. I would suggest running in the EPG data ready for later on.

2: Test that dvbe4sage is working correctly and you have your satellite bouquet set up eg.

BouquetName=BSkyB Bouquet 1 - DTH England

3: Run Dvbe4sage. Note that it creates a log in its root directory. Open this log file

Scanning down this log file once it has fully initialised, you should find lines such as the follow

2011-08-23 19:5 8:59.935 #2: Found in Bouquet="BSkyB Bouquet 1 - DTH England"

2011-08-23 19:5 8:59.936 #2: Mapped SID=6501, ONID=2, TSID=2006, Channel=246, Name="Home", Type=1, Running Status=4 2011-08-23 19:5 8:59.938 #1: Mapped SID=8085, ONID=2, TSID=2004, Channel=2000, Name="Sky Active", Type=130, Running Status=4 2011-08-23 19:5 8:59.939 #2: Mapped SID=6502, ONID=2, TSID=2006, Channel=532, Name="Ede n", Type=1, Running Status=4 2011-08-23 19:5 8:59.941 #1: Mapped SID=3802, ONID=2, TSID=2005, Channel=408, Name="Sky Sports HD1", Type=25, Running Status=4

If you do proceed to the next step as you have dvbe4sage set up

4: Copy this file onto a pc that has Microsoft Excel running. Save it as "scan.txt"

5: From Microsoft Excel open the file scan.txt that you have just saved

6: Open it as a delimited file

| Text Import Wicard - Step 1 of 3                                                                                                    | x    |
|----------------------------------------------------------------------------------------------------|------|
| The Text Woard has determined that your data is Delimited.<br>If this is correct, choose Next, or choose the data type that best describes your data.<br>Original data type                                                                                                    |      |
| Choose the file type that best describes your data:<br>@ [geinited] - Okaracters such as commas or tabs separate each field.<br>Proad gidth - Pields are aligned in columns with spaces between each field.                                                                             |      |
| Start import at prive 1 1 Pile grigin: MS-DOS (PC-8)                                                                                                    | •    |
| Preview of file Cilitemplipcan.txt.                                                                                                    |      |
| 12011-08-21 11:14:01.047 #2: Mapped SID6301 CMID2 TSID2046 Channell<br>2011-08-21 11:14:01.239 #1: Mapped SID6302 CMID2 TSID2046 Channell<br>32011-08-21 11:14:00.808 #2: Mapped SID10060 CMID2 TSID2046 Channel<br>40011-08-21 11:14:00.808 #2: Mapped SID10060 CMID2 TSID2046 Channel | â    |
| 12011-08-21 11:14:00.257 #2: Mapped SID7700 CMID2 TSID2037 Charmell                                                                                                    | •    |
| Cancel <back next=""> E</back>                                                                                                    | nish |

7:Set the delimiters as follows (selecting both Comma and Other with the Equals sign )

| Text Import Wizard -              | Step 2 of 3                                                                                            | 2 X         |
|-----------------------------------|----------------------------------------------------------------------------------------------------|-------------|
| This screen lets you se<br>below. | t the delimiters your data contains. You can see how your text is affected in                          | fre preview |
| Delimiters                        |                                                                                                    |             |
| Semicolon                         | Treat consecutive delimiters as one                                                                    |             |
| Comma                             | Text gualifieri                                                                                        |             |
| Diffeet a                         |                                                                                                    |             |
| Data graview                      |                                                                                                    |             |
| 2011-08-23 19:<br>2011-08-23 19:  | 58:57.105 DVBE45AGE Encoder 5VN revision 236<br>58:57.108 Loeding configuration info from "C:\dvb4sege | e\dvbe4a    |
| Configuration                     | file dump:                                                                                             | -           |
| *                                 |                                                                                                    | ٠           |
|                                   | Cancel <gadk hjest=""></gadk>                                                                          | Einish      |

8: You should now have something like this

| On la ·      | 2 - 10-2       |            |              |               |            |            |           | -             | -       | scan - Micresel | e Excel | Contract of     |
|--------------|----------------|------------|--------------|---------------|------------|------------|-----------|---------------|---------|-----------------|---------|-----------------|
| Hor          | insert in      | Page La    | yout Fe      | enutat d      | iuta Ro    | niew. Vie  | u Ad      | d-lini:       |         |                 |         |                 |
| PLAC         | ut             | (rates     |              | 1 15          | -          | - And      | Intraves  | . Best        | General | -               | 1.16    | H               |
| - 40         | a py           |            |              |               | -          | - 14       | 7         |               | Gineran |                 |         | a 194           |
| Pade JA      | unitat Painter | BZ         | <b>u</b> - 1 | Or A.         |            | 通信 保       | -Merel    | pe & Center * | 19. 1   | · · 22 23       | Formati | ting - as Table |
| Cipto        | and 5          |            | Fort         | 6             |            | Aligne     | tent .    | G             | No      | mber G          |         |                 |
| Al           |                | 6          | jfs 2011     | -08-23 19:5   | 1:57,105 D | WBE45AGE I | incoder 5 | Wheevision    | 236     |                 |         |                 |
| A            | 8              | c          | D            | E             | F          | 6          | н         | 1             | 1.      | ĸ               | - L     | M               |
| 1 2011-08-   | 2 19:58:57.    | 105 DVBE4  | SAGE Enco    | der SVN nin   | vision 236 |            |           |               |         |                 |         |                 |
| 2 2013-08-   | 23 19:58:57.   | 108 Loadin | ig configur  | ation info th | om "C:\d   | vb4sage\dv | beisage.  | ini"          |         |                 |         |                 |
| 3            |                |            |              |               |            |            |           |               |         |                 |         |                 |
| 4 Configur   | ration file du | ampc       |              |               |            |            |           |               |         |                 |         |                 |
| 5            |                |            |              |               |            |            |           |               |         |                 |         |                 |
| 6 [Genera    | 0              |            |              |               |            |            |           |               |         |                 |         |                 |
| 7 LogLeve    | 2              |            |              |               |            |            |           |               |         |                 |         |                 |
| 8 Number     | 0 2            |            |              |               |            |            |           |               |         |                 |         |                 |
| 9            |                |            |              |               |            |            |           |               |         |                 |         |                 |
| 10 [Plugins  | L              |            |              |               |            |            |           |               |         |                 |         |                 |
| 11 DCWTim    | e 5            |            |              |               |            |            |           |               |         |                 |         |                 |
| 12 BVBCan    | h 0            |            |              |               |            |            |           |               |         |                 |         |                 |
| 13 MaxNut    | nt 1           |            |              |               |            |            |           |               |         |                 |         |                 |
| 34 ServedC   | AIDS           |            |              |               |            |            |           |               |         |                 |         |                 |
| 15 ServedP   | NOVIDS         |            |              |               |            |            |           |               |         |                 |         |                 |
| 20           |                |            |              |               |            |            |           |               |         |                 |         |                 |
| 27 [Tuning]  |                |            |              |               |            |            |           |               |         |                 |         |                 |
| 38 LNDOW     | 11700000       |            |              |               |            |            |           |               |         |                 |         |                 |
| 29 LNELOF    | 1000000        |            |              |               |            |            |           |               |         |                 |         |                 |
| TT Lettedre  | 10704000       |            |              |               |            |            |           |               |         |                 |         |                 |
| 33 InitialSe | 23000          |            |              |               |            |            |           |               |         |                 |         |                 |
| 33 InitialBo | 1-11           |            |              |               |            |            |           |               |         |                 |         |                 |
| 34 InitialM  | V OPSK IDV     | (2.8       |              |               |            |            |           |               |         |                 |         |                 |
| 25 InitialEE | C 05-Jun       |            |              |               |            |            |           |               |         |                 |         |                 |
| 26 DVRS2T    | r 1            |            |              |               |            |            |           |               |         |                 |         |                 |
| 27 TSPacke   | 5 1024         |            |              |               |            |            |           |               |         |                 |         |                 |
| 28 Number    | 0 400          |            |              |               |            |            |           |               |         |                 |         |                 |
| 29 TuningT   | in 20          |            |              |               |            |            |           |               |         |                 |         |                 |
| 30 TuningL   | x 5            |            |              |               |            |            |           |               |         |                 |         |                 |
| 31 InitialRu | n 20           |            |              |               |            |            |           |               |         |                 |         |                 |
| 32 Horsade   | W 1            |            |              |               | _          |            |           |               |         |                 | _       |                 |
| H 4 F H 9    | on_225         |            |              |               |            |            |           |               |         |                 |         |                 |
| Fieldy       |                |            |              |               |            |            |           |               |         |                 |         |                 |

9: Highlight columns A to N

| 6  | 100          | · (S=0)      | 6          | terror and  |               |            |                                       |           |               | -       | scan - Micrese | A Excel | C. Margaret a | -      |      |
|----|--------------|--------------|------------|-------------|---------------|------------|---------------------------------------|-----------|---------------|---------|----------------|---------|---------------|--------|------|
| 2  | Home         | inset .      | Page La    | yout Fe     | ormulae D     | iuta Ro    | niew Vie                              | w Ad      | d-lins        |         |                |         |               |        |      |
|    | 3 A CO       | t.<br>Fy     | Callen     | ·  11       | A' 4'         | = =        | #(#·)                                 | ∃‡wwa     | fext          | General |                | ł,      |               | Normal | Rad  |
| P  | Jin Jin      | wat Painter  | BZ         | U - 1 - 1   | Or A.         |            | · · · · · · · · · · · · · · · · · · · | -Heer     | je & Center * | 19- 1   | · · 22 23      | Candis  | ional Format  | Good   | Neut |
|    | Olphow       | nd G         |            | Fort        | 9             |            | Align                                 | nent .    | Ģ             | No      | mber G         |         |               | Styles |      |
|    | A1           |              | G          | fs 2011     | -06-23 19:5   | 1-57.105 D | VBE4SAGE                              | Encoder 5 | VN revision   | 236     |                | 10 - F  |               |        |      |
| Z  | A            | 8            | c          | D           | E             | F          | 6                                     | н         | 1             | 1       | к              | 1       | M             | N      | 0 P  |
| 1  | 2011-08-2    | 3 19:58:57.  | LOS DVBE4  | SAGE Enco   | der SVN re    | vision 236 |                                       |           |               |         |                |         |               | 1      |      |
| 2  | 2011-08-2    | 3 19:58:57.  | 108 Loadin | ig configur | ation info th | om "C:\d   | vb4sage\dv                            | beisage.  | ini*          |         |                |         |               |        |      |
| 3  |              |              |            |             |               |            |                                       |           |               |         |                |         |               |        |      |
| 4  | Configura    | dion file du | imp:       |             |               |            |                                       |           |               |         |                |         |               |        |      |
| 5  |              |              |            |             |               |            |                                       |           |               |         |                |         |               |        |      |
| 6  | [General]    |              |            |             |               |            |                                       |           |               |         |                |         |               |        |      |
| 7  | LogLevel     | 2            |            |             |               |            |                                       |           |               |         |                |         |               |        |      |
| 8  | Number       | 2            |            |             |               |            |                                       |           |               |         |                |         |               |        |      |
| 9  |              |              |            |             |               |            |                                       |           |               |         |                |         |               |        |      |
| 30 | [Plugim]     |              |            |             |               |            |                                       |           |               |         |                |         |               |        |      |
| 22 | DCWTime      | 5 5          |            |             |               |            |                                       |           |               |         |                |         |               |        |      |
| 12 | Isvocam      | 0            |            |             |               |            |                                       |           |               |         |                |         |               |        |      |
| 13 | MaxNuml      | : 1          |            |             |               |            |                                       |           |               |         |                |         |               |        |      |
| 34 | ServedCA     | uDs          |            |             |               |            |                                       |           |               |         |                |         |               |        |      |
| 15 | ServedPf     | OVIds        |            |             |               |            |                                       |           |               |         |                |         |               |        |      |
| 30 | -            |              |            |             |               |            |                                       |           |               |         |                |         |               |        |      |
| 1/ | Tuning       |              |            |             |               |            |                                       |           |               |         |                |         |               |        |      |
| 38 | LNBSW        | 11700000     |            |             |               |            |                                       |           |               |         |                |         |               |        |      |
| 29 | LNELOFI      | 9750000      |            |             |               |            |                                       |           |               |         |                |         |               |        |      |
| 29 | UNBLOF2      | 10600000     |            |             |               |            |                                       |           |               |         |                |         |               |        |      |
| 23 | InitialTes   | 12024000     |            |             |               |            |                                       |           |               |         |                |         |               |        |      |
| 22 | InitialDal   |              |            |             |               |            |                                       |           |               |         |                |         |               |        |      |
| 23 | Latitude for | on interview |            |             |               |            |                                       |           |               |         |                |         |               |        |      |
| 34 | InitialETC   | ds.lue       | 1-21       |             |               |            |                                       |           |               |         |                |         |               |        |      |
| 36 | TURSTE.      | arran t      |            |             |               |            |                                       |           |               |         |                |         |               |        |      |
| 27 | TSDarkat     | 1034         |            |             |               |            |                                       |           |               |         |                |         |               |        |      |
| 28 | Number       | 400          |            |             |               |            |                                       |           |               |         |                |         |               |        |      |
| 29 | TuningTin    | 20           |            |             |               |            |                                       |           |               |         |                |         |               |        |      |
| 30 | Tuninglo     | . 5          |            |             |               |            |                                       |           |               |         |                |         |               |        |      |
| 33 | InitialBur   | 20           |            |             |               |            |                                       |           |               |         |                |         |               |        |      |
| 32 | UseSidEo     | 1 1          |            |             |               |            |                                       |           |               |         |                |         |               |        | _    |

# 10: Filter column M on "Running Status" only

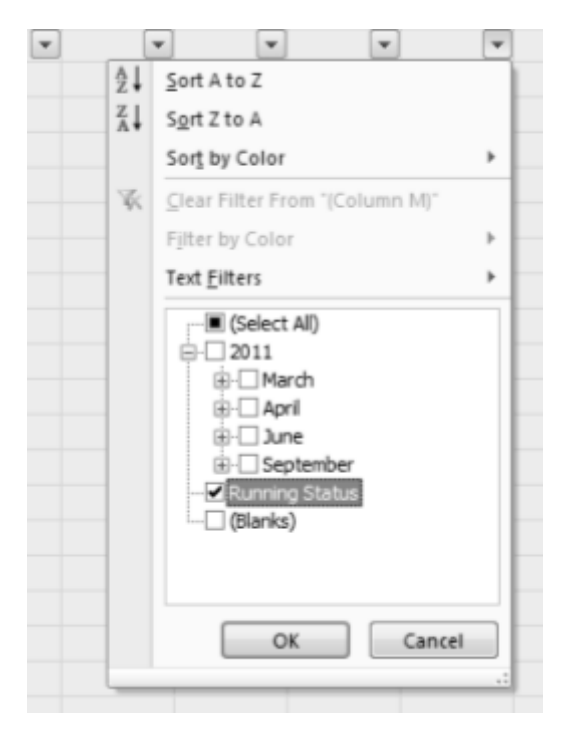

11: You should end up with just the channels discovered by dvbe4sage

| 00 10 1                     | · (8-1)     |         | Sec. 1      |             |            |                  |          | -        | -           | can - Mores | left Excel | a man      | and the second |           |
|-----------------------------|-------------|---------|-------------|-------------|------------|------------------|----------|----------|-------------|-------------|------------|------------|----------------|-----------|
| Home                        | Inset       | Page    | Layout Fo   | INLAN       | Data Ra    | stew Vie         | w Add    | -less    |             |             |            |            |                |           |
| From From                   | From Fra    | 0774F   | Dirting     | C<br>Refuch | Connection | *** 🛓 🤶<br>Ži ša | e Fite   | Can Gang | ay Test     | Remove      | Duta       | Cancalidat | E?             | Group Ung |
| -10.11 1110                 | Get Externa | e Deta  | Constants   | Co          | mechani    |                  | Sort & f | Wer.     |             |             | Data Te    | 80-        |                |           |
| ,052                        |             | 6       | Je YeST     | ERDAY       |            |                  |          |          |             |             |            |            |                |           |
| A                           | 8           | c       | D           | F           | F          | 6                | н        | 1        |             | к           |            | M          | N              | 0         |
| 1 2011-06*                  | 19:58:5+1   | LOS DVB | + SAGE En + | der SVN     | vision Z + |                  | -        |          |             |             |            | .7         | -              |           |
| 341 2011-08-2               | 3870        | ONID    | 2           | TSID        | 2003       | Channel          | 633      | Name     | Disney XD   | Type        | 25         | Running 5  | 4              |           |
| 342 2011-08-2               | 3932        | ONID    | 2           | TSID        | 2003       | Channel          | 225      | Name     | ITV2 HD     | Type        | 25         | Running 5  | 4              |           |
| 543 2011-08-2               | 3933        | ONID    | 2           | TSID        | 2003       | Channel          | 226      | Name     | ITV3 HD     | Type        | 25         | Running 1  | 4              |           |
| 344 2011-08-2               | 3934        | ONID    | 2           | TSID        | 2003       | Channel          | 227      | Name     | ITV4 HD     | Type        | 25         | Running 5  | 4              |           |
| 546 2011-08-2               | 6501        | ONID    | 2           | TSID        | 2006       | Channel          | 246      | Name     | Home        | Type        | 1          | Bunning 5  | 4              |           |
| 347 2011-08-2               | 8055        | ONID    | 2           | TSID        | 2004       | Channel          | 2000     | Name     | Sky Active  | Type        | 130        | Running 5  | 4              |           |
| 348 2011-08-2               | 6502        | ONID    | 2           | TSID        | 2005       | Channel          | 532      | Name     | Eden        | Type        | 1          | Running 5  | 4              |           |
| 545 2011-08-2               | 3802        | ONID    | 2           | TSID        | 2005       | Channel          | 408      | Name     | Sky Sports  | Type        | 25         | Bunning 5  | 4              |           |
| 150 2011-08-2               | 6504        | ONID    | 2           | TSID        | 2005       | Channel          | 110      | Name     | GOLD        | Type        | 1          | Running 5  | 4              |           |
| 151 2011-08-2               | 3966        | ONID    | 2           | TSID        | 2005       | Channel          | 172      | Name     | Sky Living  | Type        | 25         | Running §  | 4              |           |
| 352 2011-08-2               | 6505        | ONID    | 2           | TSID        | 2006       | Channel          | 587      | Name     | TeSTERDA    | Type        | 1          | Bunning 5  | 4              |           |
| 153 2011-08-2               | 6501        | ONID    | 2           | TSID        | 2005       | Channel          | 246      | Name     | Home        | Туре        | 1          | Running!   | 4              |           |
| 354 2011-08-2               | 6506        | ONID    | 2           | TSID        | 2006       | Channel          | 111      | Name     | Dave        | Type        | 1          | Running §  | 4              |           |
| 355 2011-08-2               | 6502        | ONID    | 2           | TSID        | 2006       | Channel          | 582      | Name     | Eden        | Type        | 1          | Bunning 5  | 4              |           |
| 156 2011-06-2               | 6508        | ONID    | 2           | TSID        | 2005       | Channel          | 249      | Name     | Good Foo    | Type        | 1          | Running !  | 4              |           |
| 357 2011-08-2               | 6520        | ONID    | 2           | TSID        | 2006       | Channel          | 109      | Name     | Watch       | Type        | 1          | Running 5  | 4              |           |
| 558 2011-08-2               | 6521        | ONID    | 2           | TSID        | 2006       | Channel          | 132      | Name     | albi        | Type        | 1          | Bunning 5  | 4              |           |
| 159 2011-08-2               | 6522        | ONID    | 2           | TSID        | 2005       | Channel          | 534      | Name     | Blighty     | Type        | 1          | Running 5  | 4              |           |
| 360 2011-08-2               | 6504        | ONID    | 2           | TSID        | 2006       | Channel          | 110      | Name     | GOLD        | Type        | 1          | Running 5  | 4              |           |
| 361 2011-08-2               | 4302        | ONID    | 2           | TSID        | 2007       | Channel          | 305      | Name     | Sky Action  | Туре        | 1          | Running !  | 4              |           |
| 162 2011-08-2               | 6505        | ONID    | 2           | TSID        | 2005       | Channel          | 537      | Name     | TeSTEROW    | Type        | 1          | Running 5  | 4              |           |
| 363 2011-08-2               | 4303        | ONID    | 2           | TSID        | 2007       | Channel          | 304      | Name     | Sky Come    | Туре        | 1          | Running 5  | 4              |           |
| 364 2011-08-2               | 6506        | ONID    | 2           | TSID        | 2006       | Channel          | 111      | Name     | Dave        | Туре        | 1          | Running !  | 4              |           |
| 165 2011-08-2               | 4304        | ONID    | 2           | TSID        | 2007       | Channel          | 309      | Name     | Sky ScFi/k  | Type        | 1          | Running 5  | 4              |           |
| 366 2011-08-2               | 6508        | ONID    | 2           | TSID        | 2006       | Channel          | 249      | Name     | Good Foo    | Type        | 1          | Bunning 5  | 4              |           |
| 367 2011-08-2               | 4305        | ONID    | 2           | TSID        | 2007       | Channel          | 311      | Name     | Sky Classie | Type        | 1          | Running 1  | 4              |           |
| 168 2011-08-2               | 6520        | ONID    | 2           | TSID        | 2005       | Channel          | 109      | Name     | Watch       | Type        | 1          | Running 5  | 4              |           |
| 369 2011-08-2               | 4306        | ONID    | 2           | TSID        | 2007       | Channel          | 812      | Name     | Sky Indie   | Type        | 1          | Bunning 5  | 4              |           |
| 370 2013-08-2               | 6521        | ONID    | 2           | TSID        | 2005       | Channel          | 132      | Name     | alibi       | Туре        | 1          | Running 1  | - 4            |           |
| 871 2011-08-2               | 4403        | ONID    | 2           | TSID        | 2007       | Channel          | 306      | Name     | Sky Family  | Type        | 1          | Running 5  | 4              |           |
| 472 2011.08.2<br>H 4 5 H SG | n 5522      | ONID    | 2           | TSID        | 2006       | channel          | 534      | Name     | Righty      | Type        | 1          | Bunning 6  | - t-           |           |

# 12: Now remove any duplicates, this will vary depending on your version of Excel

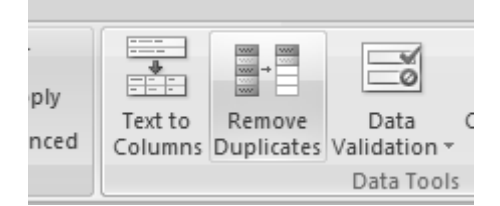

# Select only Column J

| Remove Duplicates                                  | ? ×                           |
|----------------------------------------------------|-------------------------------|
| To delete duplicate values, select one or more col | umns that contain duplicates. |
| [§≣ Select <u>A</u> ll] [∃≣ <u>U</u> nselect All]  | My data has headers           |
|                                                    | <b>^</b>                      |
| Column F                                           |                               |
| Column G                                           | E                             |
| Column I                                           |                               |
| Column J                                           | -                             |
|                                                    | OK Cancel                     |

### 13: Now sort using column H

| Si Add  | Level X Dele | te Level | Ca Copy Level | 0 Options | 🖹 Ny d              | ata has baade |
|---------|--------------|----------|---------------|-----------|---------------------|---------------|
| Calumn  |              |          | Sart On       |           | Order               |               |
| iort by | Column H     |          | Values        |           | Smallest to Largest |               |
|         |              |          |               |           |                     |               |
|         |              |          |               |           |                     |               |
|         |              |          |               |           |                     |               |
|         |              |          |               |           |                     |               |
|         |              |          |               |           |                     |               |
|         |              |          |               |           |                     |               |

You should end up with something like this

| On d'         | <ul> <li>b(2)</li> </ul> |         |                        |                |           |         |                           |          |                           |             | scan - Morese                        | oft Excel        |        |               |            |                     |           |                 |
|---------------|--------------------------|---------|------------------------|----------------|-----------|---------|---------------------------|----------|---------------------------|-------------|--------------------------------------|------------------|--------|---------------|------------|---------------------|-----------|-----------------|
| Hom           | e inset                  | Pag     | a Layout Fo            | outre.         | Data      | 8.0     | iew View                  | Add      | àns:                      | 11          |                                      |                  |        |               |            |                     |           |                 |
| From From     | From Fro<br>Test Sc      |         | Dicting<br>Connections | Ratine<br>All- | Pro Let   | perties | * 24 <u>2</u> 1<br>24 See | E Fitter | 6 Can<br>6 Anap<br>6 Anap | plý<br>nceá | Tent to Remove<br>Columns Duplicates | Duto<br>Validati | Can    | in the second | 13<br>1040 | *                   | Neisona S | Galetotal       |
|               | Get Extern               | al Data |                        |                | Connectio | (7)     |                           | Sort & F | Her.                      |             |                                      | Oats 1           | leele- |               |            |                     | - 0.      | diric           |
| A1            |                          | • G     | jfs 2011               | -06-23         | 19:59:12  | 224 #1  | : Mapped S                | ID       | 1.1.                      |             |                                      |                  |        |               |            | ·                   |           |                 |
| 4 A           | 8                        | ¢       | D                      | E              |           | F       | 6                         | H        | 1                         |             | 1                                    |                  | ĸ      | L             |            | M                   | N         | 0               |
| 1 2011-06 *   | 50 *                     | ONID    |                        | TSID           |           | 20 +    | Channs *                  |          | Name 3                    | Sky         | Active Ads                           |                  | Туре   |               | · 8        | unnir-4             |           |                 |
| 141 2011-08-  | 2 6901                   | ONID    | 2                      | TSID           |           | 2045    | Channel                   | 101      | Name                      | 880         | 1London                              |                  | Туре   |               | 1 R        | unning 1            | 4         |                 |
| 42 2011-08-   | 2 6302                   | ONID    | 2                      | TSID           |           | 2045    | Channel                   | 102      | Name                      | 880         | 2 England                            |                  | Туре   |               | 1 R        | unnings             | 4         |                 |
| 43 2011-08-   | Z 10150                  | ONID    | 2                      | TSID           |           | 2053    | Channel                   | 103      | Name                      | ITV:        | 1 Angila 5                           |                  | Туре   |               | 1.8        | unning!             | - 4       |                 |
| 144 2013-08-  | 2 20260                  | ONID    | 2                      | TSID           |           | 2053    | Channel                   | 103      | Name                      | ITV.        | 1 Varks W                            |                  | Type   |               | 1 R        | unning1             | 4         |                 |
| 46 2011-08-   | 2 7451                   | ONID    | 2                      | TSID           |           | 2014    | Channel                   | 108      | Name                      | ITV:        | 1 Central E                          |                  | Type   |               | 1 R        | unning!             | 4         |                 |
| 47 2011-08-2  | 2 7450                   | ONID    | 3                      | TSID           |           | 2014    | Channel                   | 103      | Name                      | ITV:        | 1 Central 5                          |                  | Туре   |               | 1 R        | unning!             | 4         |                 |
| 48 2011-08-   | 2 12101                  | ONID    | 2                      | TSID           |           | 2095    | Channel                   | 109      | Name                      | ITY:        | 1 Mer N                              |                  | Type   |               | 1 R        | unning!             | 4         |                 |
| 49 2011-08-   | 2 12100                  | ONID    | 2                      | TSID           |           | 2036    | Channel                   | 108      | Name                      | ITY:        | 1 Mer 5E                             |                  | Туре   |               | 1.8        | unning!             | 4         |                 |
| 50 2011-08-1  | 2 12110                  | ONID    | 2                      | TSID           |           | 2036    | Channel                   | 103      | Name                      | ITV:        | 1 Anglia W                           |                  | Type   |               | 18         | unning!             | 4         |                 |
| 151 2011-08-1 | 2 12130                  | ONID    | 2                      | TSID           |           | 2095    | Channel                   | 103      | Name                      | ITV:        | 1TTS                                 |                  | Type   |               | 1 R        | unning!             | 4         |                 |
| 52 2011-08-1  | 2 12120                  | ONID    | 2                      | TSID           |           | 2036    | Channel                   | 103      | Name                      | ITY:        | 1 Yorks E                            |                  | Type   |               | 1 R        | unningt             | 4         |                 |
| 153 2011-08-1 | z 10060                  | ONID    | 2                      | TSID           |           | 2044    | Channel                   | 103      | Name                      | ITY         | London                               |                  | Type   |               | 1 R        | unning!             | 4         |                 |
| 154 2011-08-  | 2 20100                  | ONID    | 2                      | TSID           |           | 2044    | Channel                   | 103      | Name                      | TV:         | 1 Central W                          |                  | Type   |               | 1 R        | unning!             | 4         |                 |
| 55 2011-08-   | 2 10080                  | ONID    | 2                      | TSID           |           | 2044    | Channel                   | 103      | Name                      | ITV.        | 1 Granada                            |                  | Type   |               | 1.8        | unningt             | 4         |                 |
| 56 2011-08-   | Z 10090                  | ONID    | 3                      | TSID           |           | 2044    | Channel                   | 100      | Name                      | ITV.        | 1 Anglia E                           |                  | Type   |               | 1 R        | unning!             | 4         |                 |
| 57 2011-08-   | 2 20030                  | ONID    | 2                      | TSID           |           | 2049    | Channel                   | 103      | Name                      | ITV:        | 1 West                               |                  | Type   |               | 1.8        | unning!             | 4         |                 |
| 58 2011-08-   | 2 10040                  | ONID    | 2                      | TSID           |           | 2049    | Channel                   | 103      | Name                      | ITV:        | 1 W Country                          |                  | Type   |               | 1.8        | unning!             | 4         |                 |
| 59 2011-08-   | 2 101-00                 | ONID    | 2                      | TSID           |           | 2052    | Channel                   | 100      | Name                      | ITY         | 1 Meridian S                         |                  | Type   |               | 1 R        | unning 1            | 4         |                 |
| 60 2011-08-   | 2 90541                  | ONID    | 2                      | TSID           |           | 2053    | Channel                   | 103      | Name                      | ITV:        | 1 Meridian E                         |                  | Type   |               | 1.8        | unnings             | 4         |                 |
| 81 2011-08-   | 2 10120                  | ONID    | 2                      | TSID           |           | 2053    | Channel                   | 103      | Name                      | ITV         | 1 Border                             |                  | Type   |               | 1.0        | unning!             | 4         |                 |
| 62 2013-08-   | 2 10130                  | ONID    | 1                      | TSID           |           | 2052    | Channel                   | 102      | Name                      | ITV         | ITTN                                 |                  | Type   |               | 1 R        | unning 1            | 4         |                 |
| 68 2011-08-   | 9211                     | ONID    | 2                      | TSID           |           | 2041    | Channel                   | 104      | Name                      | Cha         | nnel 4                               |                  | Type   |               | 1.8        | unnings             | 4         |                 |
| 84 2011-08-   | 2 7700                   | ONID    |                        | TSID           |           | 2057    | Channel                   | 105      | Name                      | Cha         | nnel 5                               |                  | Type   |               | 1.0        | innine!             | 4         |                 |
| 18 2011-00-   | 4202                     | ONID    | 3                      | TSID           |           | 2030    | Channel                   | 106      | Name                      | Sky         | 1                                    |                  | Type   |               | 1.8        | unning 1            | 4         |                 |
| 66 2011-08-   | 2 6028                   | ONID    | 2                      | TSID           |           | 2030    | Channel                   | 107      | Name                      | Sky         | Living                               |                  | Type   |               | 1.8        | unnings             | 4         |                 |
| 87 2011-08-   | 4712                     | ONID    | 2                      | TSID           |           | 2090    | Channel                   | 105      | Name                      | Sky         | Atlantic                             |                  | Type   |               | 1.0        | unning 5            | 4         |                 |
| KR 2011-08-   | 2 6520                   | OND     | 1                      | TSID           |           | 2006    | Channel                   | 109      | Name                      | Wat         | tch                                  |                  | Type   |               | 1.8        | unning 1            | 4         |                 |
| 69 2011-08-   | 2 6504                   | ONID    | 2                      | TSID           |           | 2006    | Channel                   | 110      | Name                      | 60          | D                                    |                  | Type   |               | 1.8        | unnings             | 4         |                 |
| 70 2011-08-   | 2 4504                   | ONID    |                        | TSID           |           | 2006    | Channel                   | 111      | Name                      | Day         |                                      |                  | Type   |               | 1.0        | unning!             | 4         |                 |
| 171 2011-04   | 2 5904                   | ONID    |                        | TSID           |           | 2025    | Channel                   | 112      | Name                      | Con         | nedvCentral                          |                  | Type   |               | 1.0        | unning 1            |           |                 |
| 177 DE11.68.  | an 55720                 | ONID    | ;                      | TSID           |           | 2934    | Channel                   | 113      | Name                      | 1104        | versal                               |                  | Type   | 100           | 1.8        | unnings             | -         |                 |
| Public DET    | a shift second           |         |                        |                |           |         |                           |          |                           |             |                                      |                  |        |               | - Anna     | NAME AND ADDRESS OF | 100 M     | ALC: NO. OF CO. |

14: For channels like ITV and BBC Select your preferred region deleting the others, not BBC entries start in the 971+range. Check that you only have one entry for these type of channels egonly one entry for channel 103.

15: Sort the spreadsheet by Column L.

This is the type of channel 1=SD, 25=HD, 2 = Radio

Remove any unwanted numbers such as 130.

16: Remove any unwanted channels.

17: Now Highlight columns A to N

| On)        | 20          | 166.2                                 |                  |                       |         |           |                                                           |                  |          |                                          | acan - Moreset                       | t Excel                             |          |                  |           |                      |                   |                          |
|------------|-------------|---------------------------------------|------------------|-----------------------|---------|-----------|-----------------------------------------------------------|------------------|----------|------------------------------------------|--------------------------------------|-------------------------------------|----------|------------------|-----------|----------------------|-------------------|--------------------------|
| Car        | Home        | Incert                                | Page             | Layout                | Form    | uini.     | Data Ra                                                   | siaw Via         | e Add    | -less                                    |                                      |                                     |          |                  |           |                      |                   |                          |
| From Atten | Fram<br>Web | From From<br>Text Son<br>Get External | a Other<br>orter | Listing<br>Connection | a a     | atuch All | Connection<br>Properties<br>the Kett Links<br>connections | ** 24 2<br>34 So | e Fitter | K. Chan<br>G. Roap<br>G. Roap<br>G. Roap | Ay Text to Remaye Calumna Duplicates | Duta Co<br>Asterion -<br>Data Teolo | - Carlos | e unut<br>Analys | # Group   | e<br>Ungroup S<br>Or | abtotal<br>Alfrie | ] Shavi De<br>] Hidy Ovt |
|            | A1          |                                       | 6                | S 2                   | 8011-08 | 1-23 1    | 9:59:12.224 #                                             | L: Mapped 5      | 4D       |                                          |                                      |                                     |          |                  |           |                      |                   |                          |
| 1          | 4           | 8                                     | C                | 0                     | 122     | E         | F                                                         | 6                | н        | 1                                        | 1                                    | к                                   | 100      | L                | M. ()     | N                    | 0                 | P                        |
| 1 200      | 11-06 +     | 50 +                                  | ONID             | -                     | - T     | SID       | + 20+                                                     | Channs +         | -        | Name +                                   | Sky Active Ads                       | Type                                |          |                  | Runnin-F  |                      |                   |                          |
| 341 203    | 11-08-2     | 6901                                  | ONID             |                       | 2 T     | SID       | 2045                                                      | Channel          | 101      | Name                                     | BBC 1 London                         | Type                                |          | 1                | Running:  | 4                    |                   |                          |
| 42 200     | 11-08-2     | 6302                                  | ONID             |                       | 2 T     | SID       | 2045                                                      | Channel          | 102      | Name                                     | 88C 2 England                        | Type                                |          | 1                | Running!  | 4                    |                   |                          |
| 343 200    | 11-08-2     | 10150                                 | ONID             |                       | 2 T     | SID       | 2053                                                      | Channel          | 103      | Name                                     | ITV1 Anglia 5                        | Type                                |          | 1                | Running!  | 4                    |                   |                          |
| 144 203    | 11-08-2     | 30190                                 | ONID             |                       | 2 T     | SID       | 2053                                                      | Channel          | 103      | Name                                     | ITV1 Yorks W                         | Type                                |          | 1                | Running1  | 4                    |                   |                          |
| 346 200    | 11-08-2     | 7451                                  | ONID             |                       | 2 T     | SID       | 2014                                                      | Channel          | 103      | Name                                     | ITV1 Central E                       | Type                                |          | 1                | Running!  | 4                    |                   |                          |
| 347 200    | 11-08-2     | 7450                                  | ONID             |                       | 2 T     | SID       | 2014                                                      | Channel          | 103      | Name                                     | ITV1 Central 5                       | Type                                |          | 1                | Running!  | 4                    |                   |                          |
| 348 203    | 11-08-2     | 12101                                 | ONID             |                       | 2 T     | SID       | 2095                                                      | Channel          | 103      | Name                                     | ITv'1 Mer N                          | Type                                |          | 3                | Running1  | 4                    |                   |                          |
| 545 200    | 11-08-2     | 12100                                 | ONID             |                       | 2.7     | SID       | 2036                                                      | Channel          | 103      | Name                                     | ITV1 Mer 5E                          | Type                                |          | 1                | Running!  | 4                    |                   |                          |
| 150 200    | 11-08-2     | 12110                                 | ONID             |                       | 2 T     | SID       | 2016                                                      | Channel          | 103      | Name                                     | ITV1 Anglia W                        | Type                                |          | 1                | Running!  | 4                    |                   |                          |
| 153 203    | 11-08-2     | 12130                                 | ONID             |                       | 2.1     | SID       | 2095                                                      | Channel          | 103      | Name                                     | ITV1 TTS                             | Type                                |          | 3                | Running1  | 4                    |                   |                          |
| 352 200    | 11-08-2     | 12120                                 | ONID             |                       | 2.7     | SID       | 2036                                                      | Channel          | 103      | Name                                     | ITV1 Yorks E                         | Type                                |          | 1                | Running!  | 4                    |                   |                          |
| 153 200    | 11-08-2     | 10060                                 | ONID             |                       | 2 T     | SID       | 2044                                                      | Channel          | 103      | Name                                     | ITV1 London                          | Type                                |          | 1                | Running!  | 4                    |                   |                          |
| 154 203    | 11-08-2     | 20100                                 | ONID             |                       | 2 T     | SID       | 2044                                                      | Channel          | 103      | Name                                     | ITv'i Central W                      | Type                                |          | 3                | Running!  | 4                    |                   |                          |
| 355 200    | 11-08-2     | 10080                                 | ONID             |                       | 2 T     | SID       | 2044                                                      | Channel          | 103      | Name                                     | ITV1 Granada                         | Type                                |          | 1                | Running!  | 4                    |                   |                          |
| 156 200    | 11-08-2     | 10090                                 | ONID             |                       | 2 T     | SID       | 2044                                                      | Channel          | 100      | Name                                     | ITV1 Anglia E                        | Type                                |          | 1                | Running!  | 4                    |                   |                          |
| 157 265    | 11-08-2     | 20030                                 | ONID             |                       | 2 T     | SID       | 2049                                                      | Channel          | 103      | Name                                     | ITV1 West                            | Type                                |          | 1                | Running!  | 4                    |                   |                          |
| 358 200    | 11-08-2     | 10040                                 | ONID             |                       | 2 T     | SID       | 2049                                                      | Channel          | 103      | Name                                     | ITV1 W Country                       | Type                                |          | 1                | Bunning!  | 4                    |                   |                          |
| 159 200    | 11-08-2     | 10140                                 | ONID             |                       | 2 T     | SID       | 2053                                                      | Channel          | 100      | Name                                     | ITV1 Meridian S                      | Type                                |          | 1                | Running!  | 4                    |                   |                          |
| 360 201    | 11-08-2     | 20541                                 | ONID             |                       | 2 T     | SID       | 2053                                                      | Channel          | 103      | Name                                     | (Tv1 Meridian E                      | Type                                |          | 1                | Running!  | 4                    |                   |                          |
| 361 200    | 11-08-2     | 10120                                 | ONID             |                       | ZT      | SID       | 2053                                                      | Channel          | 103      | Name                                     | ITV1 Border                          | Type                                |          | 1                | Bunning!  | 4                    |                   |                          |
| 162 200    | 11-08-2     | 10130                                 | ONID             |                       | 2 T     | SID       | 2052                                                      | Channel          | 102      | Name                                     | ITV1 TT N                            | Type                                |          | 1                | Running!  | 4                    | 1                 |                          |
| 363 203    | 11-08-2     | 9211                                  | ONID             |                       | 2.7     | SID       | 2041                                                      | Channel          | 104      | Name                                     | Channel 4                            | Type                                |          | 1                | Running!  | 4                    |                   |                          |
| 364 200    | 11-08-2     | 7700                                  | ONID             |                       | 2 1     | SID       | 2037                                                      | Channel          | 105      | Name                                     | Channel 3                            | Type                                |          | 1                | Bunning!  | 4                    | 1                 |                          |
| 168 200    | 11-08-2     | 4703                                  | ONID             |                       | 2 T     | SID       | 2030                                                      | Channel          | 106      | Name                                     | Sky1                                 | Type                                |          | 1                | Running 1 | 4                    |                   |                          |
| 366 200    | 11-08-2     | 6028                                  | ONID             |                       | 2 T     | SID       | 2030                                                      | Channel          | 107      | Name                                     | Sky Living                           | Type                                |          | 1                | Running!  | 4                    |                   |                          |
| 367 200    | 11-08-2     | 4712                                  | ONID             |                       | 2 1     | SID       | 2090                                                      | Channel          | 105      | Name                                     | Sky Atlantic                         | Type                                |          | 1                | Running!  | 4                    |                   |                          |
| 168 200    | 11-08-2     | 6520                                  | ONID             |                       | 2 1     | SID       | 2006                                                      | Channel          | 109      | Name                                     | Watch                                | Type                                |          | 1                | Running1  | 4                    | 1                 |                          |
| 369 200    | 11-08-2     | 6504                                  | ONID             |                       | 2 7     | SID       | 2006                                                      | Channel          | 110      | Name                                     | 60LD                                 | Type                                |          | 1                | Bunning!  | 4                    |                   |                          |
| 370 200    | 11-08-2     | 6506                                  | ONID             |                       | 2 T     | SID       | 2006                                                      | Channel          | 111      | Name                                     | Dave                                 | Type                                |          | 1                | Running!  | 4                    | 1                 |                          |
| 371 201    | 11-08-2     | 5904                                  | ONID             |                       | 2 1     | SID       | 2025                                                      | Channel          | 112      | Name                                     | ComedyCentral                        | Type                                |          | 1                | Running1  | 4                    |                   |                          |
| 100 200    | 11.08.2     | \$5220                                | ONID             |                       | 2.7     | sin       | 2904                                                      | Channel          | 118      | Name                                     | Universal                            | Tuno                                |          |                  | Bunning 1 | 4                    |                   |                          |

Copy these columns into the Data worksheet on the spreadsheet (into the same columns) I have also attached with this guide

18: Now select the XMLTV worksheet also in this spreadsheet. It should contain the XMLTV Importer XML you need. Eg.

| Co d                  | 9                                  | 5                               |            | How to Create XML Importer channel list from DVEE4540E output / Microsoft Excel                                                                                                    | - 0                                     |
|-----------------------|------------------------------------|---------------------------------|------------|----------------------------------------------------------------------------------------------------|-----------------------------------------|
| Ho                    | me koort                           | Page Lap                        | out Formul | das Duta Review View Add-Ins                                                                                                    | 9 - n x                                 |
| From Fra<br>Access We | From Fin<br>to Text 5<br>Get Enter | an Other<br>ourses -<br>wi Data | Lucting Re | Convertions     Set 5 Miles     Set 5 Miles     Set 5 Mil |                                         |
| A                     | 6                                  | • G                             | A -SUBSTI  | TUTE[Data[.4, **, **]&*.GBR*                                                                                                    | *                                       |
| 1                     | 4                                  | 8                               | C          | D                                                                                                    |                                         |
| 1 BBCILC              | ndon.GBR B                         | BCILondon                       | False      | <channel ail<="" cell-size="BBCLLondon" id="BBCLLondon.058" name="BBC1 London" number="137373" td="" time-offset="0" user-number="301" xmitx-id="8301"><td>low-hd="relse"/&gt;</td></channel>                                                                                                    | low-hd="relse"/>                        |
| 2 BBC2En              | gland.GBR 8                        | BC2England                      | False      | schannel ids"BBC2England.GBR" names"BBC 2 England" call-signs" EBC2England" numbers"127378" user-numbers"102" time-offsets"0" amhy-ids"6802" a                                                                                                    | allow-hd:"False" />                     |
| 3 ITVILO              | don.688                            | Tvillondon                      | False      | <pre><channelid="ttv1london.gbr" allo<br="" amily-id="10066" call-sign="TTV1London" name="TTV1London" number="141132" time-offset="0" user-number="103"></channelid="ttv1london.gbr"></pre>                                                                                                    | ow-hd="False" />                        |
| 4 Channe              | IA.GBR C                           | hannel4                         | False      | <channelid="channel4.gbn" <="" allow-hd="7" call-sign="Channel4" name="Channel4" number="140283" p="" time-offset="0" user-number="104" xmits-id="3211"></channelid="channel4.gbn">                                                                                                    | Talse"/>                                |
| 5 Channe              | IS.GER (                           | hannel5                         | False      | <channelid:"channels.g&r" allow-hd:"5<="" call-sign:"channels"="" name:"channels"="" number:"138772"="" p="" time-offset:"0"="" user-number:"135"="" xmlts-id:"7700"=""></channelid:"channels.g&r">                                                                                                    | False"/>                                |
| 6 Sky1.68             | 9R 5                               | ky1                             | False      | <channel allow="" call="" hd="False" id="Sky1.688" name="Sky1" number="106" sign="Sky1" time-offset="0" user="" xmitx-id="4703"></channel>                                                                                                    |                                         |
| 7 SkyLivir            | g.GBR S                            | kyLlving                        | False      | -channelid="SkyLiving,GBR" name="SkyLiving" call-sign="SkyLiving" number="137100" user-number="107" time-offset="0" amity-id="86028" allow-hd="T                                                                                                    | alse"/>                                 |
| 8 SkyAtla             | ntic.GBR 5                         | kyAtlantic                      | False      | <channelid:"skyatlantic.gbr" "0"="" "108"="" "125784"="" "skyatlantic"="" allow-<="" amlty-id:"4712"="" call-sign:="" name:"skyatlantic"="" number:="" td="" time-offset:="" user-number:=""><td>hd:"False" /&gt;</td></channelid:"skyatlantic.gbr">                                                                                                    | hd:"False" />                           |
| 9 Watch               | 068 1                              | Watch                           | False      | <channel allow-hd="False" call-sign="Watch" id="Watch.08#" name="Watch" number="137592" time-offset="0" user-number="109" xmltx-id="6520"></channel>                                                                                                    |                                         |
| 10 GOLD.G             | 8R (0                              | OLD                             | False      | <channelid="gold.gbr" allow-hd="Fabe" call-sign="GOLD" name="GOLD" number="117576" smitv-id="8504" time-offset="0" user-number="110"></channelid="gold.gbr">                                                                                                    |                                         |
| 11 Dave.G             | ar c                               | lave                            | False      | <channelid:"dave.gbr" allow-hd:"false"="" amltv-id:"g806"="" call-sign::"dave"="" name:"dave"="" number:"137578"="" time-offset:"0"="" user-number:"111"=""></channelid:"dave.gbr">                                                                                                    |                                         |
| 12 Comed              | yCentral 6 0                       | omedyCent                       | False      | <channel :<="" allow-hd="False" id="ComedyCentral.88#" name="ComedyCentral" number="138976" sall-sign="ComedyCentral" td="" time-offset="0" user-number="112" xmitv-id="&lt;/p&gt;&lt;/td&gt;&lt;td&gt;5904"></channel>                                                                                                    |                                         |
| 11 Univers            | uLGBR L                            | Iniversal                       | False      | <channelid="universal.gbr" allow-hd="False" amitv-id="35270" call-sign="Syfy" name="Syfy" number="185087" syfy:gbr"="" time-offset="0" user-number="114" xmitv-id="54055"></channelid="universal.gbr">                                                                                                    |                                         |
| 15 BBCTH              | EE.GBR B                           | BCTHREE                         | False      | <channel allow-hd-<="" call-sign="88CTHREE" id="B8CTHREE.G8R" name="B8C THREE" number="157351" p="" time-offset="0" user-number="115" xmltx-id="6315"></channel>                                                                                                    | "Yalse" />                              |
| 15 BBCFOU             | IR.GER E                           | IDCFOUR                         | False      | <channelid="bbcfour.gbr" allow-hd="7&lt;/p&gt;&lt;/td&gt;&lt;td&gt;/alse" call-sign="BBCFOUR" name="BBCFOUR" number="117488" time-offset="0" user-number="116" xmlts-id="6416"></channelid="bbcfour.gbr">                                                                                                    |                                         |
| 17 ITV2.68            | R I                                | TV2                             | False      | <channelid="ttv2.666" allow-hd="False" amltv-id="10070" call-sign="TTV2" name="TTV2" number="141342" time-offset="0" user-number="118"></channelid="ttv2.666">                                                                                                    |                                         |
| 18 ITV3.08            | IN IN                              | TV3                             | False      | <channelid="ttv3.058" allow-hd="Yalse" call-sign="TTV3" name="TTV3" number="142332" smlts-id="10260" time-offset="0" user-number="119"></channelid="ttv3.058">                                                                                                    |                                         |
| 19 ITV4.GE            | IR I                               | TV4                             | False      | <channelidir'itv4.gbr" allow-hdr="" call-sign:'itv4"="" false"="" namer'itv4"="" number:'141144"="" smlte-idir'10072"="" time-offset:'0"="" user-number:'120"=""></channelidir'itv4.gbr">                                                                                                    | 0.0000000000000000000000000000000000000 |
| 20 SkyLivin           | 1g+1.688 5                         | ikyUving+1                      | False      | <channelid="skyliving+1.688" allow<="" call-sign="SkyLiving+1" name="SkyLiving+1" number="137101" p="" time-offset="0" user-number="121" xmltv-id="6029"></channelid="skyliving+1.688">                                                                                                    | -hd="False" />                          |
| 21 SkyLivin           | git.con s                          | RyLlvingt                       | False      | <dhannelid="skyuvingit.obit" allow-h<="" call-sign="SkyUvingit" name="SkyUvingit" number="137162" p="" time-offset="0" user-number="122" xmltx-id="8030"></dhannelid="skyuvingit.obit">                                                                                                    | d="relse"/>                             |
| 22 SkyLivin           | git+LGBR S                         | kyLlvingit+1                    | False      | <channelidit"skylivingit+lgbr" a<="" amltv-id:"6025"="" call-sign:"skylivingit+1"="" name="SkyLivingit+1" number:"137097"="" p="" time-offset:"0"="" user-number:"122"=""></channelidit"skylivingit+lgbr">                                                                                                    | /low-hdr/False* />                      |
| 23 FX.GBR             | F                                  | X                               | False      | <channelid="fx.688" allow="" call="" hd="False" name="FX" number="124" offset="0" sign="FX" time="" user="" xmltv-id="5515"></channelid="fx.688">                                                                                                    |                                         |
| 24 Challen            | ge.GBR C                           | hallenge                        | False      | <channelid="challenge.08#" allow-hd="&lt;/p&gt;&lt;/td&gt;&lt;td&gt;'Tabe" amity-id="8603" call-sign="Challenge" name="Challenge" number="137103" time-offset="0" user-number="125"></channelid="challenge.08#">                                                                                                    |                                         |
| 25 MTV.GE             | 1R 6                               | 4TV                             | False      | <channelid:"mtv.gbr"name:"mtv" allow-hd:"false"="" call-sign:"mtv"="" number:"136073"="" time-offset:"0"="" user-number:"126"="" xmltv-id:"7001"=""></channelid:"mtv.gbr"name:"mtv">                                                                                                    |                                         |
| 26 Comed              | yCtrl+1.GBIC                       | comedyCtrl+                     | False      | <channel <="" call-sign="ComedyCtrl+1" id="ComedyCtrl+1.68R" name="ComedyCtrl+1" number="127" p="" time-offset="0" user="" xmltx-id="5030"></channel>                                                                                                    | 0" allow-hd="False" />                  |
| 27 Corned             | Ctrabl.GB 0                        | CornedyCtral                    | False      | <channelid="comedyctralx.gbr" allow-hd="false" call-sign="ComedyCtralX" name="ComedyCtralX" number="136503" time-offset="0" user-number="128" xmitv-id="543&lt;/p&gt;&lt;/td&gt;&lt;td&gt;1"></channelid="comedyctralx.gbr">                                                                                                    |                                         |
| 28 Sky2.G6            | 3R 5                               | iky2                            | False      | <channel allow-hd:"false"="" call-sign:"sky2"="" id:"sky2.gbr"="" name:"sky2"="" number:"136176"="" time-offset:"0"="" user-number:"128"="" xmltv-id:"5104"=""></channel>                                                                                                    |                                         |
| 29 SkyLivis           | gLoves.GES                         | RyLivingLov                     | False      | <channel <="" call-sign="SkyLivingLoves" id="SkyLivingLoves.GBR" name="SkyLivingLoves" number="130" p="" time-offset="0" user="" xmltv-id="6"></channel>                                                                                                    | 332" allow-hd="False" />                |
| 30 ITV1+1.            | GBR F                              | TV1+1                           | False      | Advancel id="ITV1+1.GBR" name="ITV1+1" call-sign="ITV1+1" number="143237" user-number="131" time-offset="0" smltv-id="12165" allow-hd="False" />                                                                                                    | A                                       |
| 31 alibi.Ge           | R a                                | ilibi                           | False      | <channel allow-hd:"false"="" call-sign:"albi"="" id:"albi:gbr"="" name:"albi"="" number:"132593"="" time-offset:"0"="" user-number:"132"="" xmlty-id:"6521"=""></channel>                                                                                                    |                                         |
| 12 60LD+1             | OHR XHL                            | VOID+1                          | False      | sthatnel id-"R010H1.686" name-"R010H1" rail size-"R010H1" number-"139677" user number-"133" time offset-"R" amits id-"R65" aliae ad-"Fake                                                                                                    | 10 × 1                                  |
| Panda                 |                                    |                                 |            | (1).75 (B)                                                                                                    | 10000 (a)                               |

19: Create a new .frq file in the sagetv directory eg sky.frq

20: Now In XMLTV Importer, select channel lineups

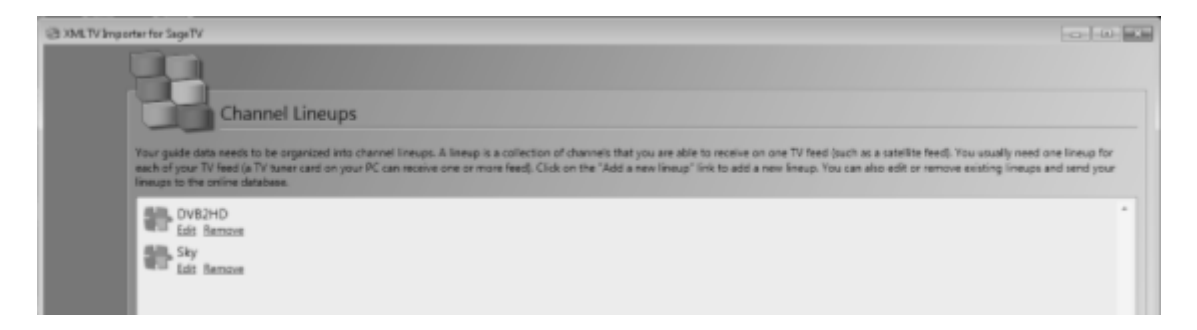

21: Click on "Add a new lineup" and enter the information as below, selecting your region and the empty .frq file you created

| C XMLTV Important for Sage? | v                                                                                                  |             |                                                                            |                |
|-----------------------------|----------------------------------------------------------------------------------------------------|-------------|----------------------------------------------------------------------------|----------------|
|                             | Channel Lineups                                                                                    |             |                                                                            |                |
| Take some<br>channel line   | time to describe your channel lineup. This will help you to find the right channels in ou<br>exps. | r online da | tabase. Your data will also be uploaded in our database to help other user | s get accurate |
| Name                        | Sky                                                                                                |             |                                                                            |                |
|                             | Z Do not upload this lineup to the online database                                                 |             |                                                                            |                |
| Country                     | United Kingdom •                                                                                   | Region      | London                                                                     |                |
| Туре                        | Digital •                                                                                          | Source      | Satelite                                                                   | -              |
|                             |                                                                                                    |             | Use an external set top box or recorder plug-in                            |                |
| Provider                    | Sky                                                                                                |             |                                                                            |                |
| Frq file                    | CI/Program Files (x86)/SageTV/SageTV/sky1.fm                                                       |             |                                                                            | •              |
|                             | Donwload updated frequencies file                                                                  |             |                                                                            |                |

22: Note no channels will be found, Click OK.

| (3 XMLTV Importantics SageTV                                                                                                    |            |
|----------------------------------------------------------------------------------------------------|------------|
| Channel Lineups                                                                                                    |            |
| Add the channels you receive in this channels list, link each of them to the XMLTV channels found in your XMLTV. He and specify the channel number used by your PVR software to tune to the | e channel. |
| 10 Name Call Sign Physical Logical M HD XMLTV Data                                                                                                    |            |

23: Now close XMLTV Importer.

24: Copy the XML in column D of the XMLTV worksheet we created earlier

| 6  | n) lat 19 - 1                                                                                                    | How to Create XML Importer channel list frum CV8EsSAGE output - Microsoft Excel                                                                                                    | - *                                                                                                    |  |  |  |  |  |  |  |  |  |  |
|----|----------------------------------------------------------------------------------------------------|----------------------------------------------------------------------------------------------------|----------------------------------------------------------------------------------------------------|--|--|--|--|--|--|--|--|--|--|
| 0  | Home                                                                                                    | Inset Page Layout Pormulas Data Review View Add-Ins 🛞 -                                                                                                    |                                                                                                    |  |  |  |  |  |  |  |  |  |  |
| 1  | AD & CA                                                                                                    | Calibei * II * A' A' = = + &* Swap Ted General * He Share The Share The Share A Advisor * The Share A Advisor * The Share Advisor * |                                                                                                    |  |  |  |  |  |  |  |  |  |  |
| Pt | site Format i                                                                                                    | Painter B ノ 豆 · 田 · 心 · △ · 康 憲 憲 課 課 図 Merge & Center · 初 · 始 初 Canditional Format Cell Inset Delete Format Q Cear · Fitter · Selet                                                                                                    | k.<br>v                                                                                                    |  |  |  |  |  |  |  |  |  |  |
|    | Clipboard                                                                                                    | Font      Alignment     Number     Styles     Cells     Editing                                                                                                    |                                                                                                    |  |  |  |  |  |  |  |  |  |  |
|    | D1 • 🕼 🖆 <channel call-sign="***&amp;XM;TVIB1&amp;***" id="****&amp;XM;TVIA1&amp;****" name="****&amp;Datal/1&amp;***" number="****&amp;HEX2DEC/DEC2HEX/DatalD1}&amp;DeC2HEX/DatalD1}&amp;&lt;/td"></channel> |                                                                                                    |                                                                                                    |  |  |  |  |  |  |  |  |  |  |
|    | C                                                                                                    | 3 G                                                                                                    |                                                                                                    |  |  |  |  |  |  |  |  |  |  |
| 1  | False                                                                                                    | <channel allow-hd="False" call-sign="BBC1London" id="BBC1London.GBR" name="BBC1 London" number="137373" time-offset="0" user-number="101" xmitv-id="6301"></channel>                                                                                                    |                                                                                                    |  |  |  |  |  |  |  |  |  |  |
| 2  | False                                                                                                    | <channel allow-hd="False" call-sign="BBC2England" id="BBC2England.6BR" name="BBC2 England" number="137374" time-offset="0" user-number="102" xmitv-id="6302"></channel>                                                                                                    |                                                                                                    |  |  |  |  |  |  |  |  |  |  |
| 3  | False                                                                                                    | <pre><channelid="itv1london.gbr" allow-hd="False" call-sign="ITV1London" name="ITV1 London" number="141112" time-offset="0" user-number="103" xmitv-id="10080"></channelid="itv1london.gbr"></pre>                                                                                                    |                                                                                                    |  |  |  |  |  |  |  |  |  |  |
| 4  | False                                                                                                    | <channel allow-hd="False" call-sign="Channel4" id="Channel4.GBR" name="Channel 4" number="140283" time-offset="0" user-number="104" xmltv-id="9211"></channel>                                                                                                    |                                                                                                    |  |  |  |  |  |  |  |  |  |  |
| 5  | False                                                                                                    | <channel allow-hd="False" call-sign="Channel5" id="ChannelS.GBR" name="Channel 5" number="138772" time-offset="0" user-number="105" xmlty-id="7700"></channel>                                                                                                    |                                                                                                    |  |  |  |  |  |  |  |  |  |  |
| 6  | False                                                                                                    | <channel allow-hd="False" amity-id="4708" call-sign="Sky1" id="Sky1_G88" name="Sky1" number="135775" time-offset="0" user-number="100"></channel>                                                                                                    |                                                                                                    |  |  |  |  |  |  |  |  |  |  |
| 7  | False                                                                                                    | <channel allow-hd="False" call-sign="SkyLiving" id="SkyLiving.68R" name="SkyLiving" number="137100" time-offset="0" user-number="107" xmitv-id="6018"></channel>                                                                                                    |                                                                                                    |  |  |  |  |  |  |  |  |  |  |
| 8  | False                                                                                                    | <channelid="skyatlantic.gbr" allow-hd="False" call-sign="SkyAtlantic" name="SkyAtlantic" number="125764" time-offset="0" user-number="106" xmlty-id="4712"></channelid="skyatlantic.gbr">                                                                                                    | Schannel Idri SkyAtlantic.GBS' namer "Sky Atlantic" call-sign: "SkyAtlantic" number: "1357B4" user-number: "106" time-offset: "0" xmity-idri "4712" allow-hdri "False" /> |  |  |  |  |  |  |  |  |  |  |
| 9  | False                                                                                                    | <channel allow-hd="False" call-sign="Watch" id="Watch.GBR" name="Watch" number="137592" time-offset="0" user-number="109" xmltv-id="6520"></channel>                                                                                                    |                                                                                                    |  |  |  |  |  |  |  |  |  |  |

25: Paste this into the XMLTV lineups.xml file, usually found in C:\ProgramData\LM Gestion\SageTV XMLTV Importer (it may be wise to take a copy of this file before you change it.

Look for the line up with the name of "Sky", paste the data between this and the </lineup>entry

| Sineups - Note                                                                                     | inpad                                                                                                    |                                                                                                    |
|----------------------------------------------------------------------------------------------------|----------------------------------------------------------------------------------------------------|----------------------------------------------------------------------------------------------------|
| File Edit Fam                                                                                      | mat View Help                                                                                                    |                                                                                                    |
| clineup 18<br>cchanne<br>cchanne<br>cchanne<br>cchanne<br>cchanne<br>cchanne<br>cchanne<br>cchanne | B-2 name= Sky country='088" region='London' provider 'Sky' ty-standar<br>1d='BecLinobon.dem' name='Bec 1 London' call=sign=BecLinobon' number=<br>1d='BecLinobon.dem' name='Bec 2 England' call=sign='BecLinobon' number=<br>1d='tryLinobon.dem' name='Bec 2 England' call=sign='VyLinobon' number=<br>1d='CryLinobon.dem' name='Bec 2 England' call=sign='VyLinobon' number=<br>1d='CryLinobon.dem' name='Bec 2 England' call=sign='Charnel* number=140028<br>1d='CryLinobon.dem' name='Charnel * call=sign='Charnel* number=11877<br>1d='DryLinobon' name='SkyL' call=sign='SkyL' number=131771' user-number=11877<br>1d='DryLinobon' number='SkyL' call=sign='SkyL' number=131771' user-number=13171'<br>1d='DryLinobon' number='SkyL' call=sign='skyL' number=213775' user-number=13171'<br>1d='DryLinobon' number='NyL' number=131775' user-number=131771' user-number=131775' user-number=131775' user-number=131755' user-number=131755' user-number=131755' user-number=131755' user-number=131755' user-number=131755' user-number=131755' user-number=131755' user-number=131755' user-number=131755' user-number=131755' user-number=131755' user-number=131555' user-number=131555' u | <pre>rds" numeric" to-source="stellite<br/>= 13773" user-number="103" time<br/>= 13773" user-number="103" time-<br/>141312" user-number="103" time-fr<br/>"user-number="104" time-offset="<br/>" user-number="104" time-offset="<br/>" user-number=" user-number="<br/>" user-nu</pre> |

## 26: Save this file

27: Restart XMLTV, and go back to the Sky lineup you created earlier, this time select Edit. Goto the channels page, you should see all your channels, with the correctly calculated physical and logical numbers required by dvbe4sage

|  | Add the channel Lineups |               |                |                 |                   |          |               |  |  |  |  |
|--|-------------------------|---------------|----------------|-----------------|-------------------|----------|---------------|--|--|--|--|
|  |                         |               |                |                 |                   |          |               |  |  |  |  |
|  | 10                      | Name          | Call Sign      | Physical Number | Logical Numbe Tim | e Off HD | XMLTV Date    |  |  |  |  |
|  | BBC1LON                 | BBC 1 London  | 88C1London     | 137373          | 301 0             | 10       | BBC 1 Londs   |  |  |  |  |
|  | BBC2ENG                 | BBC 2 England | 88C2Englan     | 137374          | 102 0             | 10       | BBC 2 Engla   |  |  |  |  |
|  | ITV3LONE                | ITV1 London   | ITV1London     | 141132          | 303 0             |          | ITV1 Londor   |  |  |  |  |
|  | CHANNEL                 | Channel 4     | Channel4       | 140283          | 104 0             |          | Chennel 4 (1  |  |  |  |  |
|  | CHANNEL                 | Channel 5     | Channel5       | 138772          | 105 0             | 10       | Channel 5 (7  |  |  |  |  |
|  | SKV1.GBR                | 5ky1          | Sky1           | 135775          | 106 0             |          | Sky1 (4703)   |  |  |  |  |
|  | SKYLIVINI               | Sky Living    | SkyLiving      | 137100          | 107 0             |          | Sky Living (6 |  |  |  |  |
|  | SKYATLAP                | Sky Atlantic  | SkyAtlavti     | 135784          | 106 0             |          | Sky Adantic   |  |  |  |  |
|  | WATCH.G                 | Watch         | Watch          | 137592          | 109 0             | 10       | Watch (8520   |  |  |  |  |
|  | GOLD.GBI                | GOLD          | GOLD           | 137576          | 110 0             |          | OCLD (6504    |  |  |  |  |
|  | DAVE.GBF                | Dave          | Deve           | 137578          | 111 0             |          | Dave (6506)   |  |  |  |  |
|  | COMEDYC                 | ComedyCentral | ComedyCent     | 136976          | 112 0             | 10       | ComedyCan     |  |  |  |  |
|  | HMP/EDC/                | I halo and    | Field start of | 1063/7          | 112 0             |          | Halossed PD   |  |  |  |  |

28: Now run the "Update Guide Data" option in XMLTV

29: Finally set up your TV source in Sage goto setup -> setup video sources

Select "Add new source"

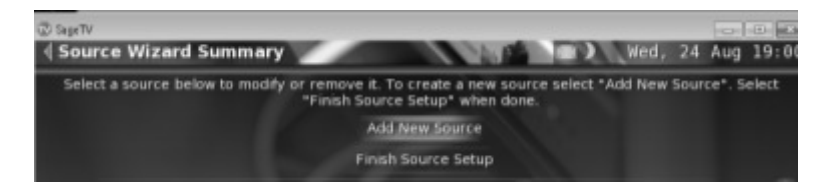

30: Select the DVBE4Sage virtual tuner

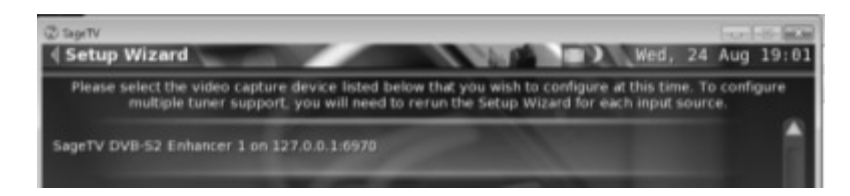

#### 31: Select Digital Tuner

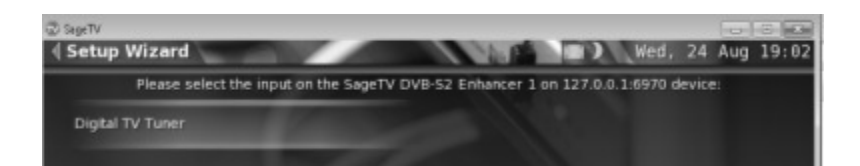

32: Select the only option presented as below

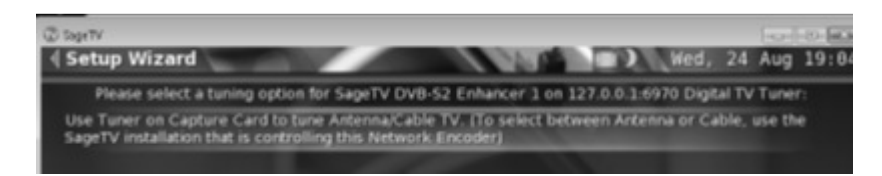

33: Select "Use US, Canada or XMLTV Guide data with this source

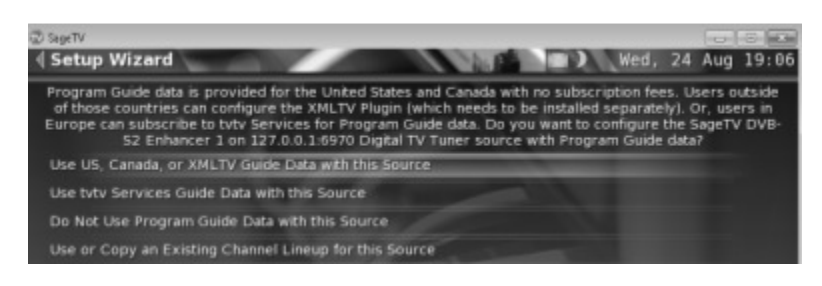

34: You should select zip/postal code 00000

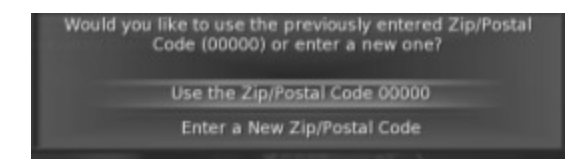

35: Select Sky (or whatever you called your XMLTV Lineup)

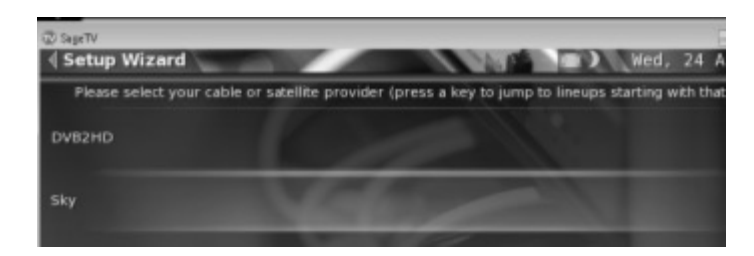

#### 36: Select Basic Service

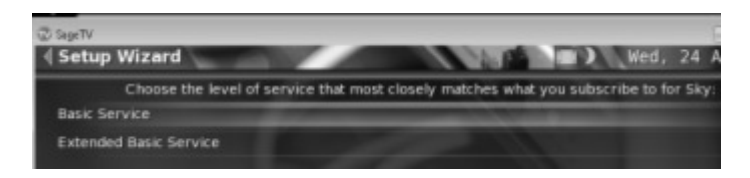

37: Do not scan for channels

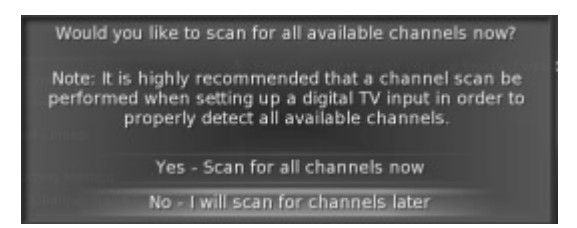

You should now see your lineup in Sage.